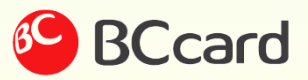

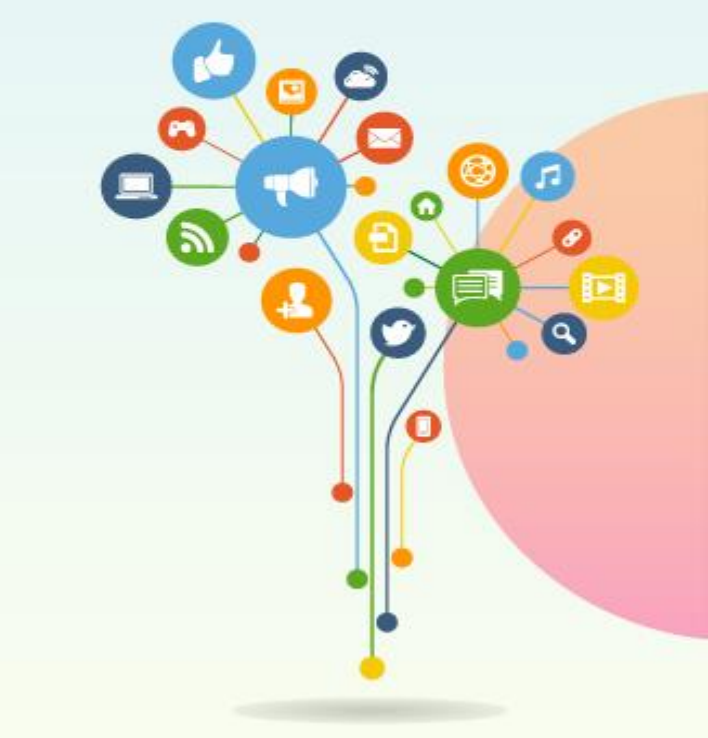

# 금융 빅데이터 플랫폼 **혁신 서비스 사용자 가이드**

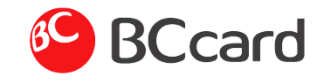

## 대박날지도 > 로그인

| 데이터셋 | 분석/시각화   | 플랫폼서비스           | 분석센터                          | 플랫폼소개  | 이용안내   | = |
|------|----------|------------------|-------------------------------|--------|--------|---|
| û ŝ  | 로그인 🗸    | $\rangle$        |                               |        |        |   |
| 로그인  |          |                  |                               |        |        |   |
|      |          |                  |                               |        |        |   |
|      | BC       | 1                | 아이디를 입력해주세요.<br>미밀번호를 입력해주세요. | ۸<br>ه | 로그인    |   |
|      | 아이디      | /비밀번호 로그인        | 아이디저장                         | 아이디찾기  | 비밀번호찾기 |   |
|      | 🕕 स्रह्म | 데이터플랫폼에 처음 오셨나요? |                               | Ż      | 원가입    |   |
|      |          |                  |                               |        |        |   |

| 기능설명                                                                 |
|----------------------------------------------------------------------|
| <ol> <li>로그인 창에 아이디와 비밀번호<br/>를 입력하고 '로그인' 버튼을 누<br/>릅니다.</li> </ol> |
| ② 로그아웃을 원할 경우 '로그아웃<br>' 버튼을 누릅니다.                                   |
| ③ 아이디 및 비밀번호를 잊었을 경<br>우 해당 버튼을 클릭합니다.                               |
|                                                                      |

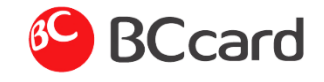

대박날지도 > 업종선택

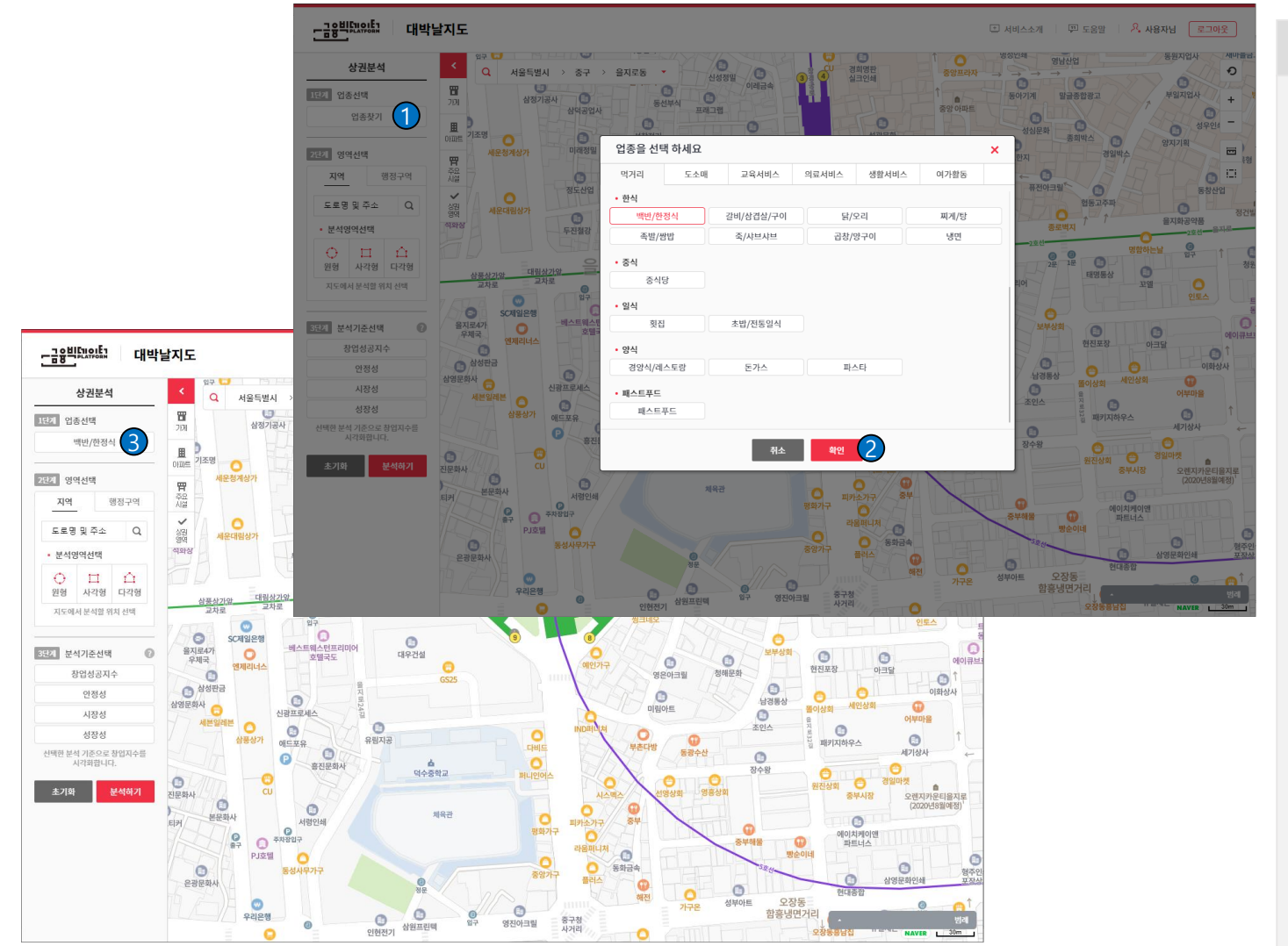

#### 기능설명

- '업종찾기' 버튼을 클릭하면 업종을 선택하는 화면이 표시됩니다.
- ② 해당 대분류에 해당하는 업종을 선 택하고 '확인' 버튼을 클릭하여 분 석할 업종을 설정합니다.

③ 선택된 업종을 표시합니다.

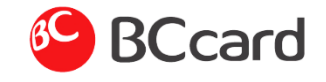

## 대박날지도 > 영역선택 > 사용자 선택

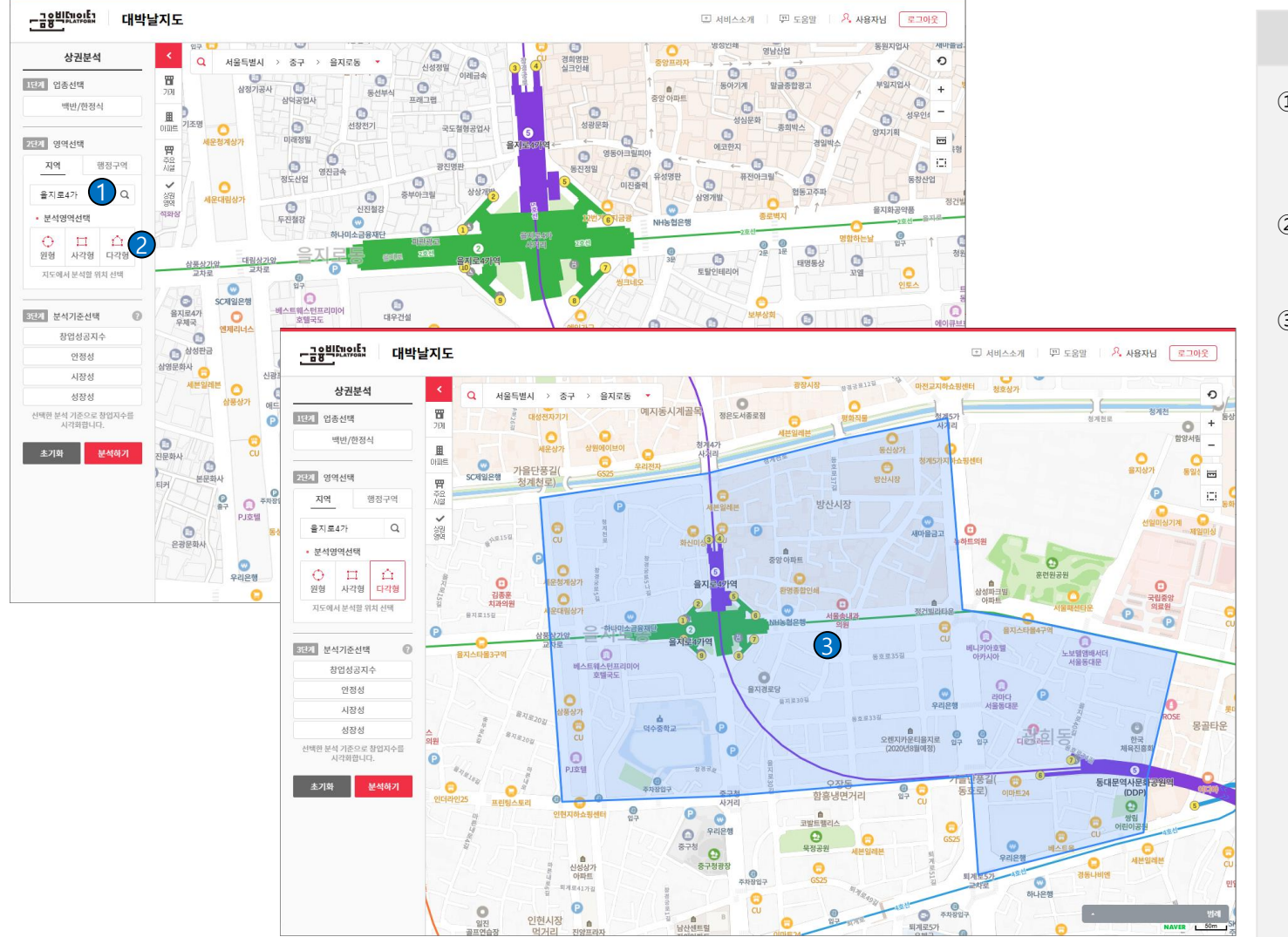

 도로명 또는 지번 주소를 입력하여 지역을 검색하고 검색된 결과를 선 택하면 지도를 해당 위치로 이동시 킵니다.

- ② 원형, 사각형, 다각형 중 방법을 선 택하고 지도에 분석 영역을 그립니 다.
- ③ 지도 화면에서 선택한 방법으로 분 석 영역을 설정합니다.

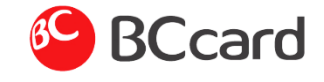

## 대박날지도 > 영역선택 > 행정구역 선택

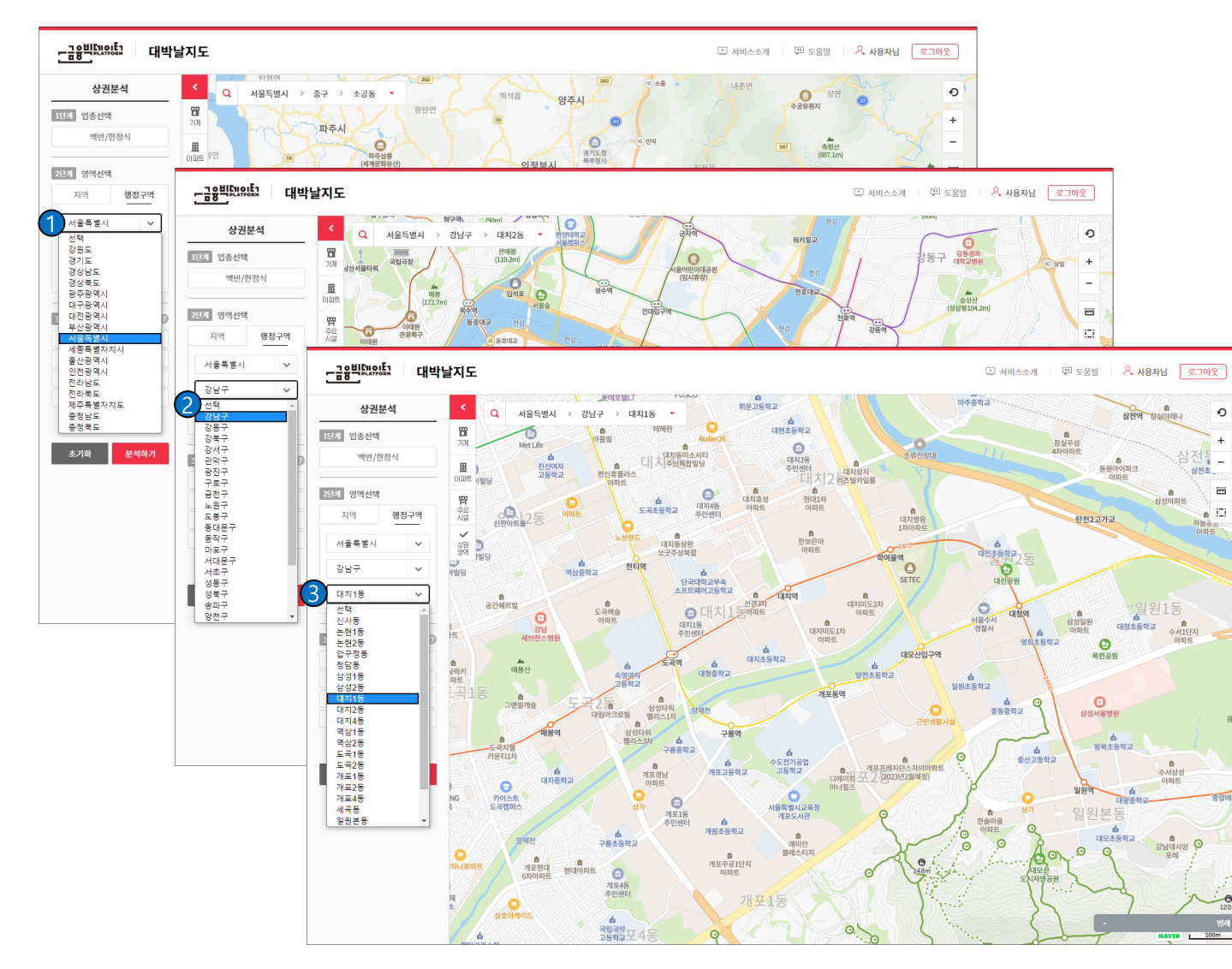

- 지역선택 메뉴에서 행정구역 탭을 선택하고 시도를 선택합니다.
- ② 선택한 시도의 하위 시군구를 선택 하여 분석 영역을 설정합니다.
- ③ 선택한 시군구의 하위 행정동을 선 택하여 분석 영역을 설정합니다.

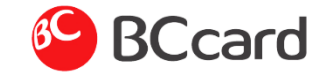

## 대박날지도 > 분석기준선택

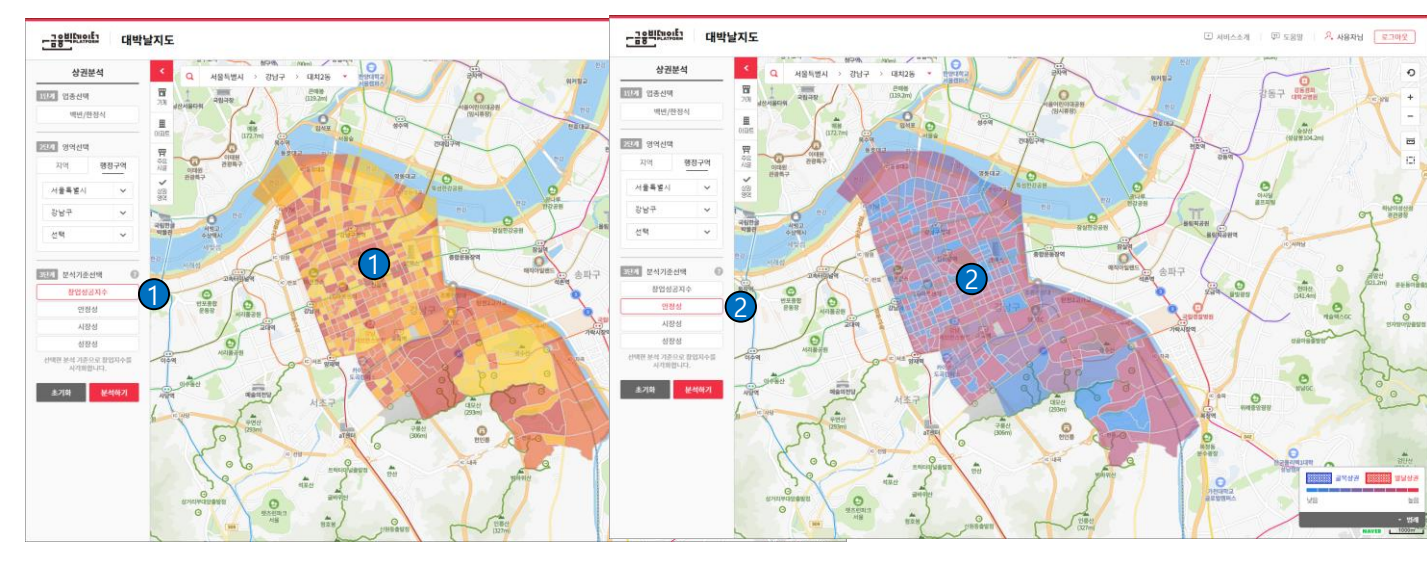

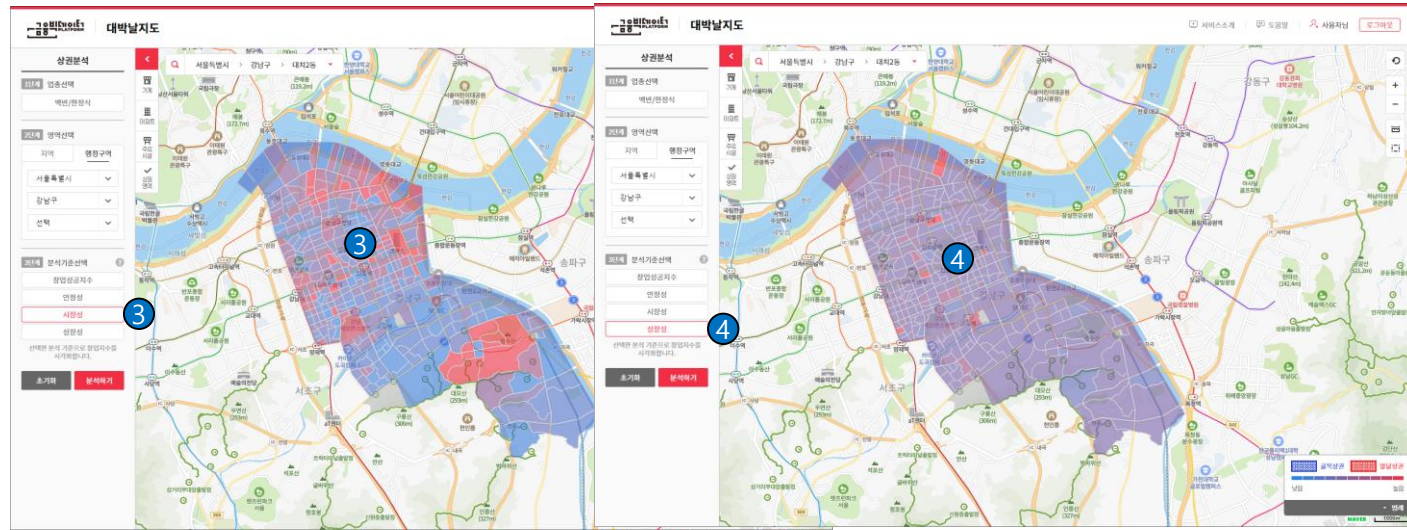

- 창업성공지수를 선택하고 분석하기 를 클릭하면 창업성공지수를 기준 으로 주제도가 표시됩니다.
- 2 안정성을 선택하고 분석하기를 클 릭하면 안정성을 기준으로 주제도 가 표시됩니다.
- ③ 시장성을 선택하고 분석하기를 클 릭하면 시장성을 기준으로 주제도 가 표시됩니다.
- ④ 성장성을 선택하고 분석하기를 클 릭하면 성장성을 기준으로 주제도 가 표시됩니다.

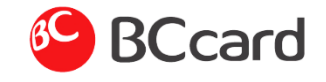

### 대박날지도 > 분석리포트 > 기본정보

| 상권분석                                                                    | <ul> <li>Q 서울특별시 &gt; 강남구 &gt; 대치4동 * 3</li> </ul> |                   |                                   |                                                                    | ⓓ 분석리포트 ☆ 입종 백반/한정식 ♀ 지역 · 서울특별시 강남구 역삼2동 |                       |                                     |                                         |                                               |               |                                   |                            |
|-------------------------------------------------------------------------|----------------------------------------------------|-------------------|-----------------------------------|--------------------------------------------------------------------|-------------------------------------------|-----------------------|-------------------------------------|-----------------------------------------|-----------------------------------------------|---------------|-----------------------------------|----------------------------|
| 년계 업종선택                                                                 | 명 한라올리<br>213                                      |                   | 4                                 |                                                                    | 기본정보                                      | 상세정보                  | 위치정보                                | 추천정보                                    |                                               |               |                                   |                            |
| 백반/한정식                                                                  | 학동초등                                               |                   | 삼릉초등학                             | 4교 삼성종                                                             | 2         창업성공지수 💿         • 상권지표 💿       |                       |                                     |                                         |                                               |               |                                   |                            |
| 영역선택       지역     행장구역       서울특별시     ✔       강남구     ✔       선택     ✔ | · · · · · · · · · · · · · · · · · · ·              |                   | Enter<br>California<br>California | 알망망<br>다. 신문과정동, 법권연경<br>(세계문화유산) 당기물건<br>다. 민준<br>다. 민준<br>(제품 명) |                                           | AB                    | 8 <sup>개</sup> <sup>5</sup> 약<br>경계 |                                         |                                               | 말질            | (도<br>구매력 속 밀집도                   | 20<br>20<br>30             |
| ·계 분석기준선택 🕜                                                             | O                                                  | ZIELOI            | Mettile                           |                                                                    | 3 매출지표                                    | <b>I</b> 지표           |                                     |                                         |                                               |               |                                   |                            |
| 창업성공지수                                                                  | OLANO A                                            |                   | 전선여자<br>고등학교                      | ) grand                                                            | 점포당 평균매출 (신용카드 기준 추정매출)                   |                       | 건단가<br>(신용카드기준)                     |                                         | <ul> <li>매출 주 연령대</li> <li>시간대(비율)</li> </ul> |               |                                   |                            |
| 안정성                                                                     |                                                    |                   | 1                                 | 0                                                                  | 조회된 결과가 없습니다.                             |                       | 조회된 결과가 없습니다.                       |                                         |                                               | 조회된 결과가 없습니다. |                                   |                            |
| 성장성                                                                     | 아세아타워                                              | Alata             | 1                                 |                                                                    | 🕢 업종지표                                    | <b>I</b> 지표           |                                     |                                         |                                               |               |                                   |                            |
| 백한 분석 기준으로 창업지수를<br>시각화합니다.                                             |                                                    | 세명별당              | K                                 | a sere                                                             | 점포수/증감률 업종비율                              |                       | 개업/폐업률                              |                                         |                                               | 평균업력          | 경쟁점간 평균거                          |                            |
| 초기화 분석하기                                                                | 가운스문 (70<br>)(파트                                   |                   |                                   | 역상충학교 언트                                                           | 0 <b>개/0</b> 여<br>강남구 평균                  | <b>%</b><br>! 16개 = 1 | <b>0%</b><br>상남구 평균 11.79%          | <b>0</b> 여<br>강남구 평균                    | <b>%/ 0%</b><br>₹ 1.26%/4.32%                 | 강             | <b>0개월</b><br>남구 평균 138개월         | <b>0m</b><br>강남구 평균 23     |
|                                                                         |                                                    | - CLUMS           | 0<br>강남                           | 도곡핵술<br>아파트                                                        | <b>5</b> 배후 인-                            | <b>구 지표</b> 지표        |                                     |                                         |                                               |               |                                   |                            |
|                                                                         | A BOARD                                            | 15                | 세브란스병원                            |                                                                    | 일평균                                       | 유동인구수                 |                                     | 거주인구수/새대수                               |                                               |               | 아파트비율/-                           | 세대수                        |
|                                                                         | 94                                                 | 朝<br>191<br>121 王 | 배봉산                               | 수명여자<br>고등학교                                                       | 264                                       | ,008명                 | <b>2</b><br>강님                      | 2 <b>,809명/1,176세</b><br>구 평균 1,603명/68 | <b>대</b><br>6세대                               |               | <b>100% /1,1</b><br>강남구 평균 53.5%/ | 7 <b>6세대</b><br>/124,121세대 |

- 지도의 주제도에서 하나의 기초 상 권을 선택하면 분석 리포트를 표시 합니다.
- ② 선택 업종의 창업성공지수와 5가지 상권 지표를 조회할 수 있습니다.
- ③ 매출 관련 최근 지표를 조회할 수 있습니다.
- ④ 업종 관련 최근 지표를 조회할 수 있습니다.
- ⑤ 배후인구 관련 최근 지표를 조회할 수 있습니다.

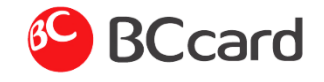

#### 대박날지도 > 분석리포트 > 상세정보 > 업종/경쟁 분석

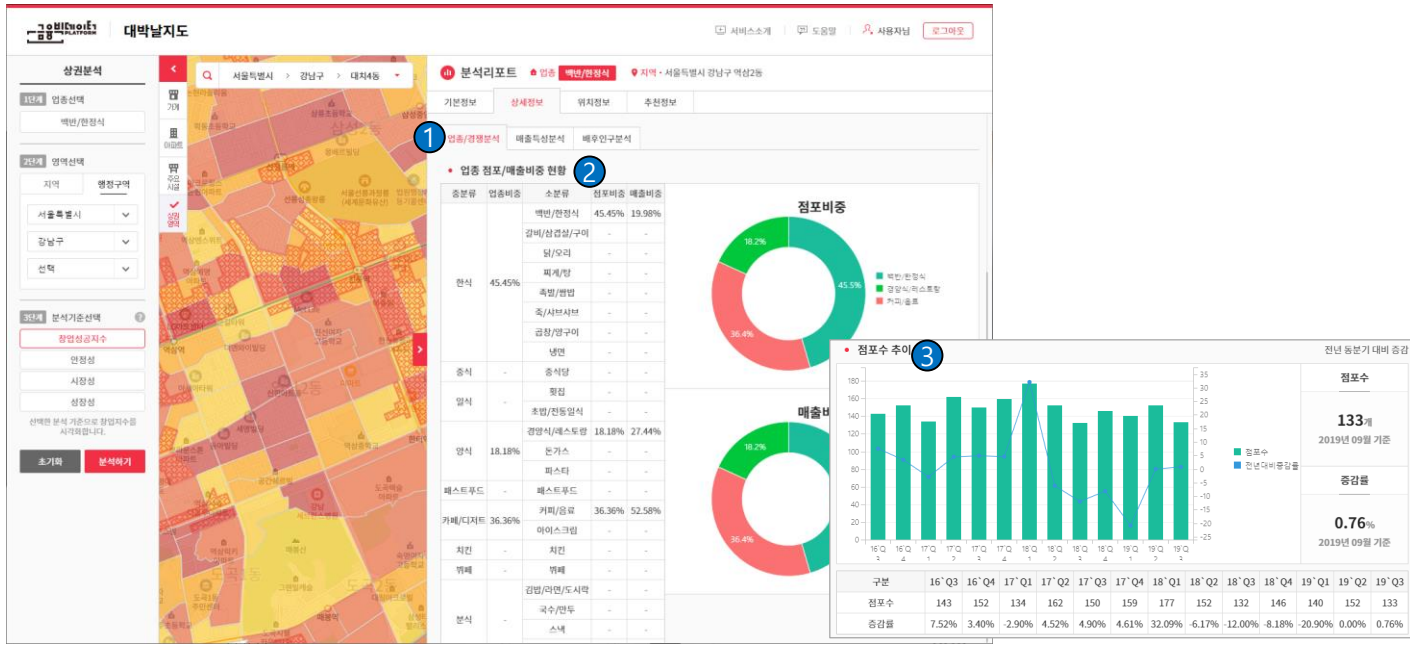

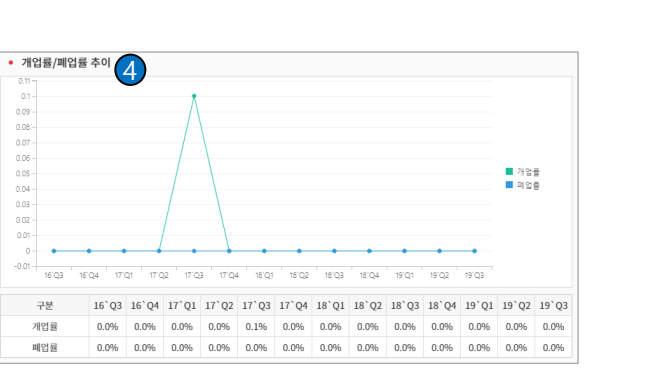

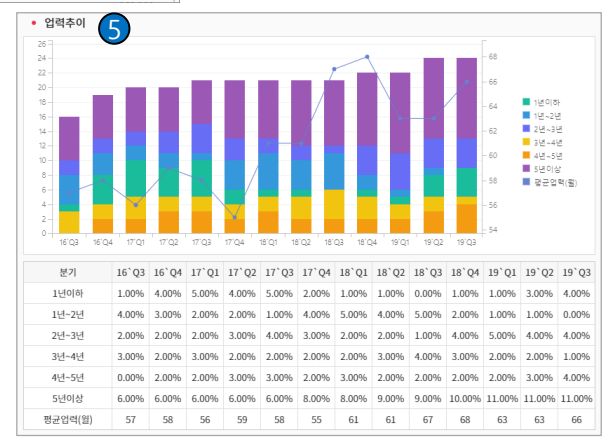

- 1 선택 업종 기준의 업종/경쟁 관련 분석을 할 수 있습니다.
- ② 선택 업종의 중분류 기준으로 소분 류 매출 비중과 점포 비중을 비교할 수 있습니다.
- ③ 선택 업종의 점포수를 전년 동 분기 대비 증감률 지표를 분기 단위로 3 년 기간의 시계열로 분석 할 수 있 습니다.
- ④ 선택 업종의 개업률, 폐업률을 분기 단위로 3년 기간의 시계열로 분석 할 수 있습니다.
- ⑤ 선택 업종의 업력을 분기 단위로 3 년 기간의 시계열로 분석할 수 있습 니다.

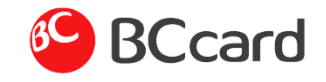

대박날지도 > 분석리포트 > 상세정보 > 매출특성분석

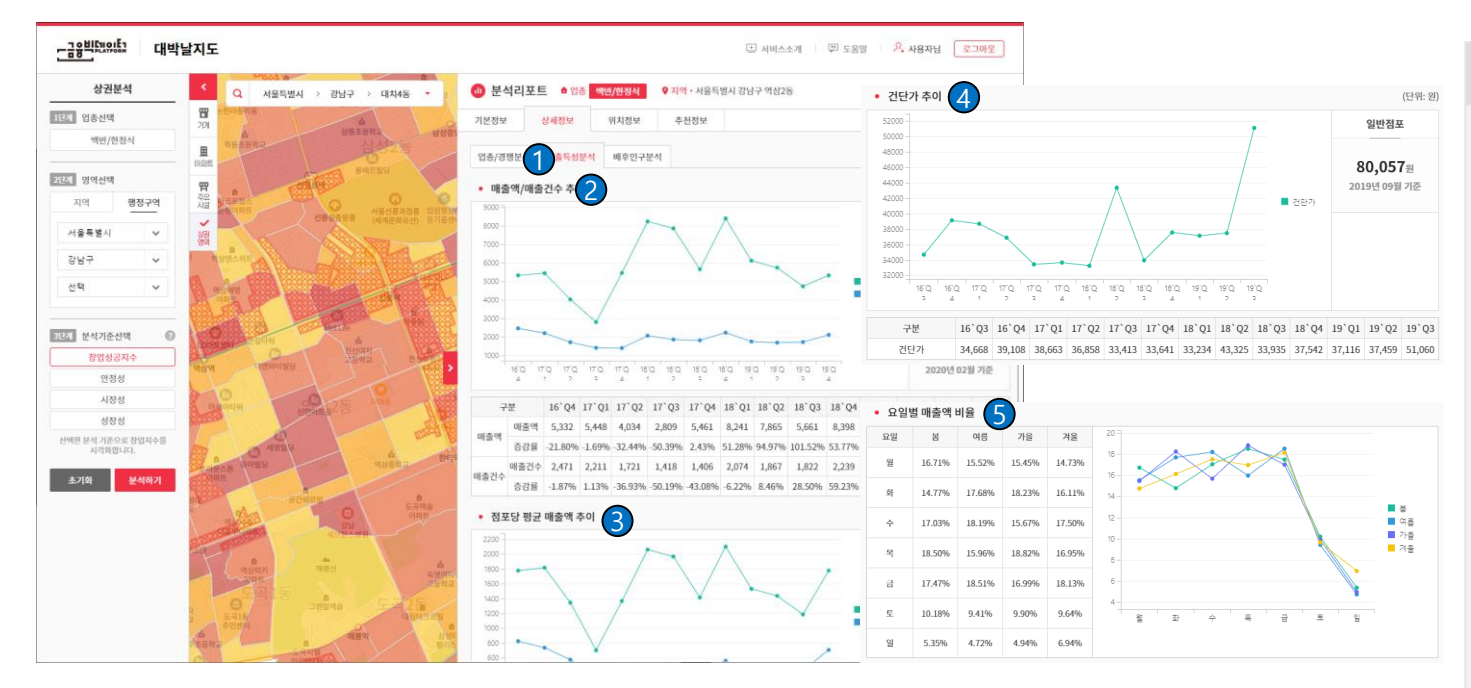

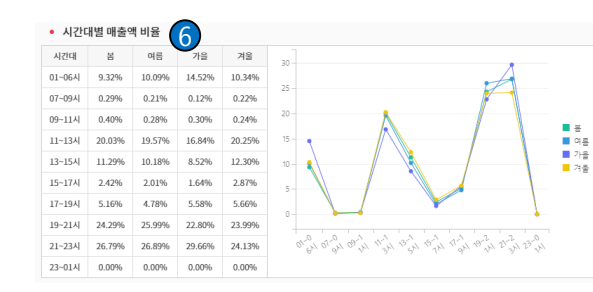

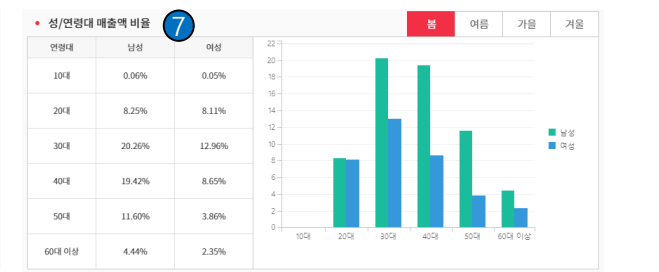

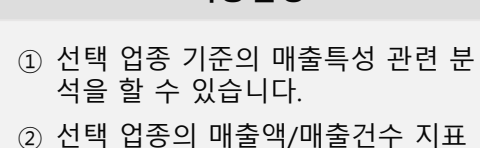

- 2) 선택 업송의 매줄액/매줄건수 지표 를 분기 단위로 3년 기간의 시계열 로 분석할 수 있습니다.
- ③ 선택 업종의 점포당 평균 매출액 추 이를 분기 단위로 3년 기간의 시계 열로 분석 할 수 있습니다.
- ④ 선택 업종의 건단가 추이를 분기 단 위로 3년 기간의 시계열로 분석 할 수 있습니다.
- ⑤ 선택 업종의 요일별 매출 비율을 4 계절 간 차이를 분석할 수 있습니다.
- 6 선택 업종의 시간대별 매출 비율을 4계절 간 차이를 분석할 수 있습니 다.
- ⑦ 선택 업종의 성/연령대별 매출 비율
   을 4계절 간 차이를 비교 분석할 수
   있습니다.

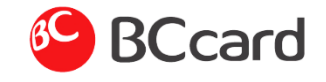

대박날지도 > 분석리포트 > 상세정보 > 배후인구분석

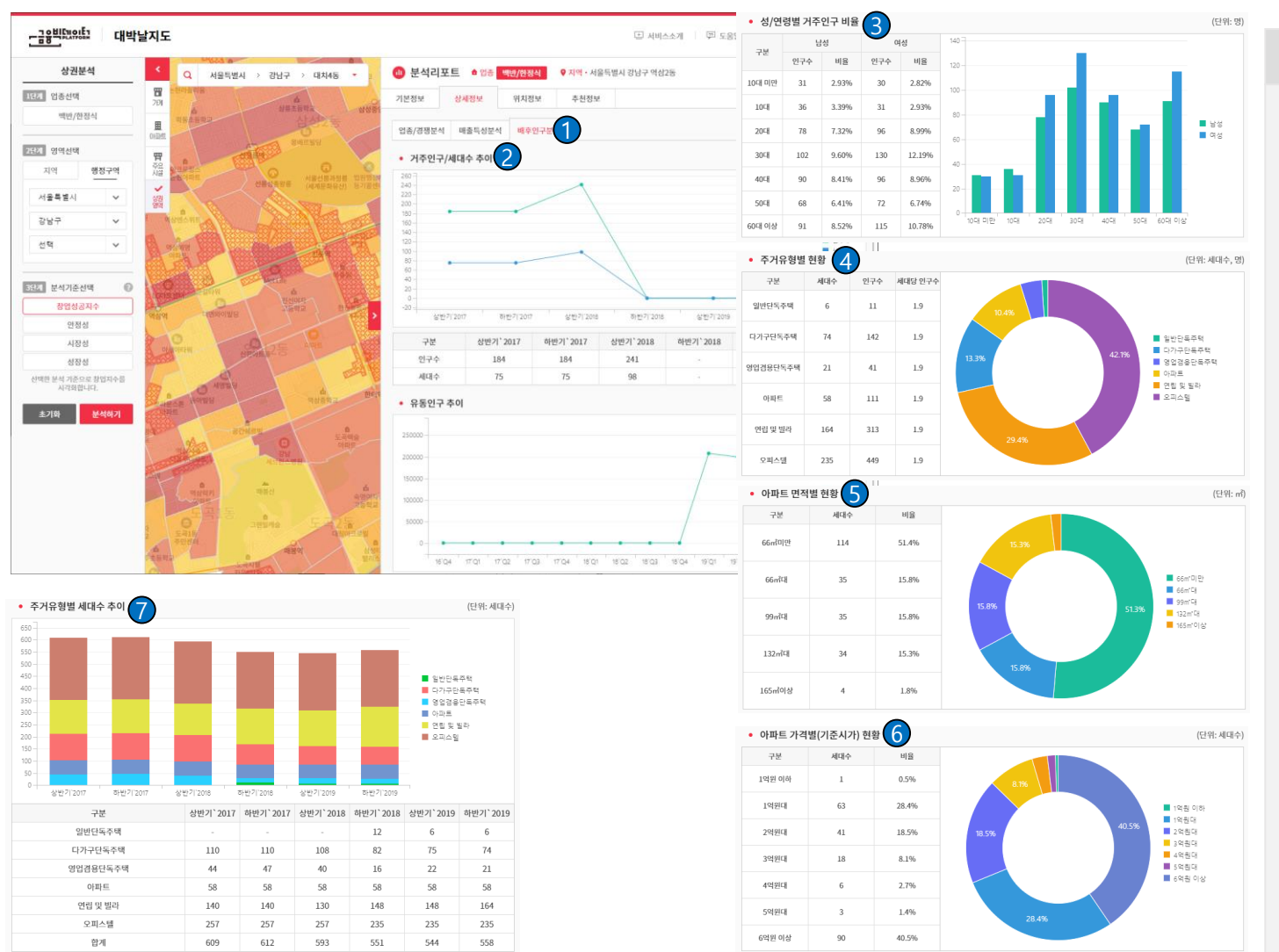

- 1 선택 업종 기준의 배후인구 관련 분 석을 할 수 있습니다.
- ② 거주인구/세대수 추이를 분석 할 수 있습니다.
- ③ 성/연령대별 거주인구 비율을 분석 할 수 있습니다.
- ④ 아파트, 단독, 다세대 등 주거유형 별 인구/세대수 현황을 분석 할 수 있습니다.
- ⑤ 아파트 면적별 세대수 및 비율을 분 석 할 수 있습니다.
- ⑥ 아파트 기준시가별 세대수 및 비율율 분석 할 수 있습니다.
- ⑦ 주거유형별 세대수 추이를 분석할 수 있습니다.

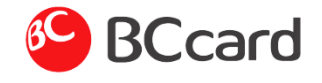

## 대박날지도 > 분석리포트 > 위치정보

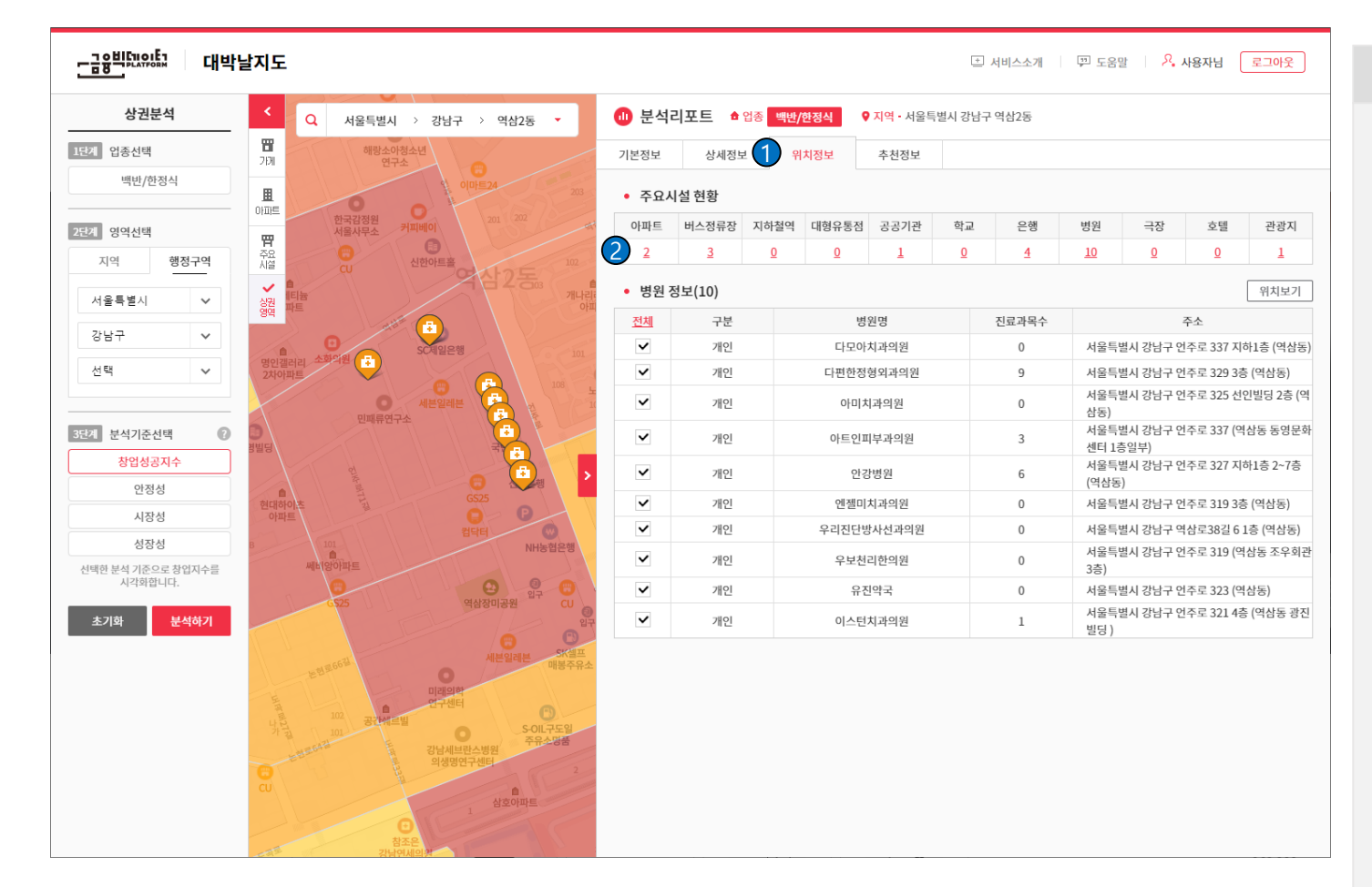

#### 기능설명

#### 1 선택 지역의 위치정보를 조회할 수 있습니다.

② 선택 지역의 아파트, 버스정류장, 지하철역, 대형유통점, 공공기관, 학 교, 은행, 병원, 극장, 호텔, 관광지 와 같은 주요시설을 조회 할 수 있 습니다.

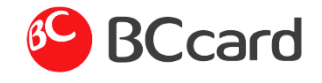

## 대박날지도 > 분석리포트 > 추천정보

|                              | Q 서울특별시                                   | > 강남구 > 대치4동 💌        | 🕕 분석히    | 리포트 🔓 업종 백반/한정식             | ♀지역・서울특별시 강님     | 구 역삼2동 |         |
|------------------------------|-------------------------------------------|-----------------------|----------|-----------------------------|------------------|--------|---------|
| 단계 입종선택                      | 11 225                                    |                       | 기본정보     | 상세정보 위치정보                   | 1 추천정보           |        |         |
| 백반/한정식                       |                                           | 레진드 쇼 생<br>연주중학교<br>쇼 | 2<br>추천지 | <b> 역</b> (백반/한정식 업종의 강남구 내 | 창업성공지수 상위 5개 지역) |        |         |
| 단계 영역선택                      | 아파 아동초등학교                                 | 삼롱초등학교<br>스난 人士 · 두   | 순위       | 행정구역                        | 우편번호             | 창업성공지수 | 분석리포트   |
| 지역 행정구역                      |                                           |                       | 1        | 역삼2동                        | 06221            | 99.9   | 보기 (3)  |
|                              | · And a                                   |                       | 2        | 대치2동                        | 06180            | 99.8   | 보기      |
| 시골국 2시 🗸                     | 성전<br>영역<br>문화아파트                         |                       | 3        | 청담동                         | 06010            | 99.6   | 보기      |
| 강남구 🗸                        | 1 10000                                   | 신동상동왕동 (세계문화          | 유산 4     | 삼성1동                        | 06078            | 99.2   | 보기      |
| 선택 🗸                         | 김숙역 · · · · · · · · · · · · · · · · · · · |                       | 5        | 삼성2동                        | 06156            | 99.1   | 보기      |
|                              |                                           |                       | 4 추천 않   | <b>법종</b> (선택 상권 내 창업성공지수 상 | ·위 5개 업종)        |        |         |
| 내계 분석기준선택 🕜                  | 한양력스 이상 아파트 (200                          | 21 A                  | 순위       | 업종                          |                  | 창업성공지수 | 분석리포트   |
| 창업성공지수                       |                                           | Mettile               | > 1      | 완구/게임                       |                  | 99.1   | দ্ব্য 🔁 |
| 안정성                          | LODE MEL 2 2 EF                           | 러<br>진선여자             | 2        | 청과물                         |                  | 98.1   | 보기      |
| 시장성                          | 역삼역 대앤의                                   | 과이빌딩 고등학교             | 3        | 일반교습학원                      |                  | 98     | 보기      |
| 성장성                          |                                           | 0                     | 4        | 보일러                         |                  | 97.7   | 보기      |
| 년택한 분석 기준으로 장업지수를<br>시각화합니다. | 아세아타워                                     | NEW 25                | 5        | 음악/미술                       |                  | 97.6   | 보기      |

 1) 선택 지역의 추천정보를 조회할 수 있습니다.

2) 선택한 업종의 창업성공지수가 가 장 높은 5개 지역을 표시한다.

- ③ 해당 지역의 분석리포트를 표시한 다.
- ④ 선택한 지역 내 창업성공지수가 가 장 높은 5개 업종을 표시한다.
- ⑤ 선택한 업종의 분석리포트를 표시 한다.

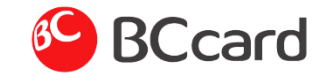

### 대박날지도 > 위치표시

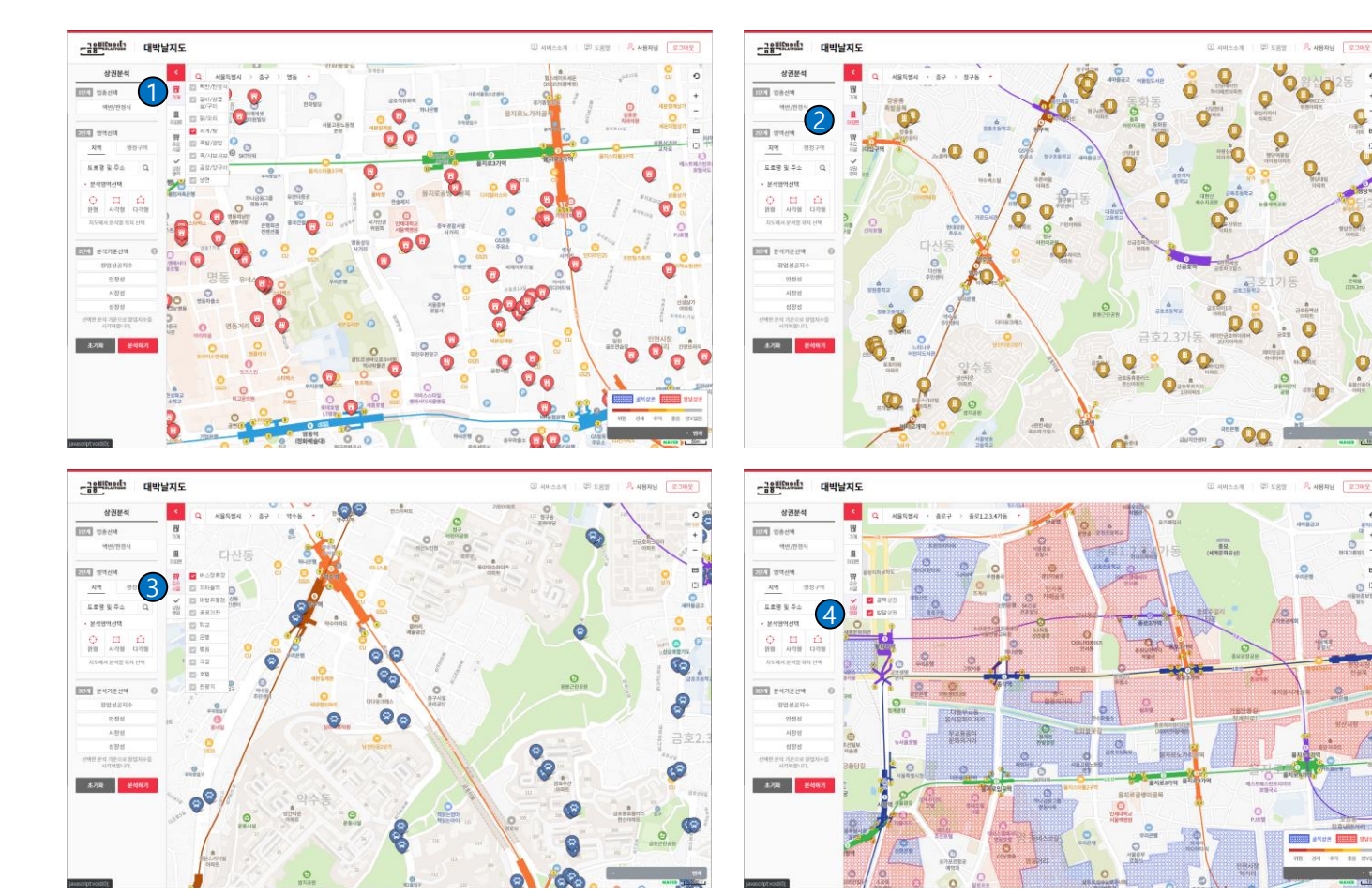

- 1 선택한 업종의 중분류 내 업종을 나 열하고 체크한 가맹점을 지도에 표 시합니다.
- ② 아파트를 지도에 표시합니다.
- ③ 버스정류장, 지하철역, 대형유통점, 공공기관, 학교, 은행, 병원, 극장, 호텔, 관광지와 같은 주요시설을 지 도에 표시합니다.
- ④ 골목상권, 발달상권을 지도에 표시 합니다.